# Création d'un compte

### Etape 1 : connectez-vous au portail de réservations

A réception du mail envoyé par mon espacefamille.fr, cliquez sur le lien http://monespacefamille.fr

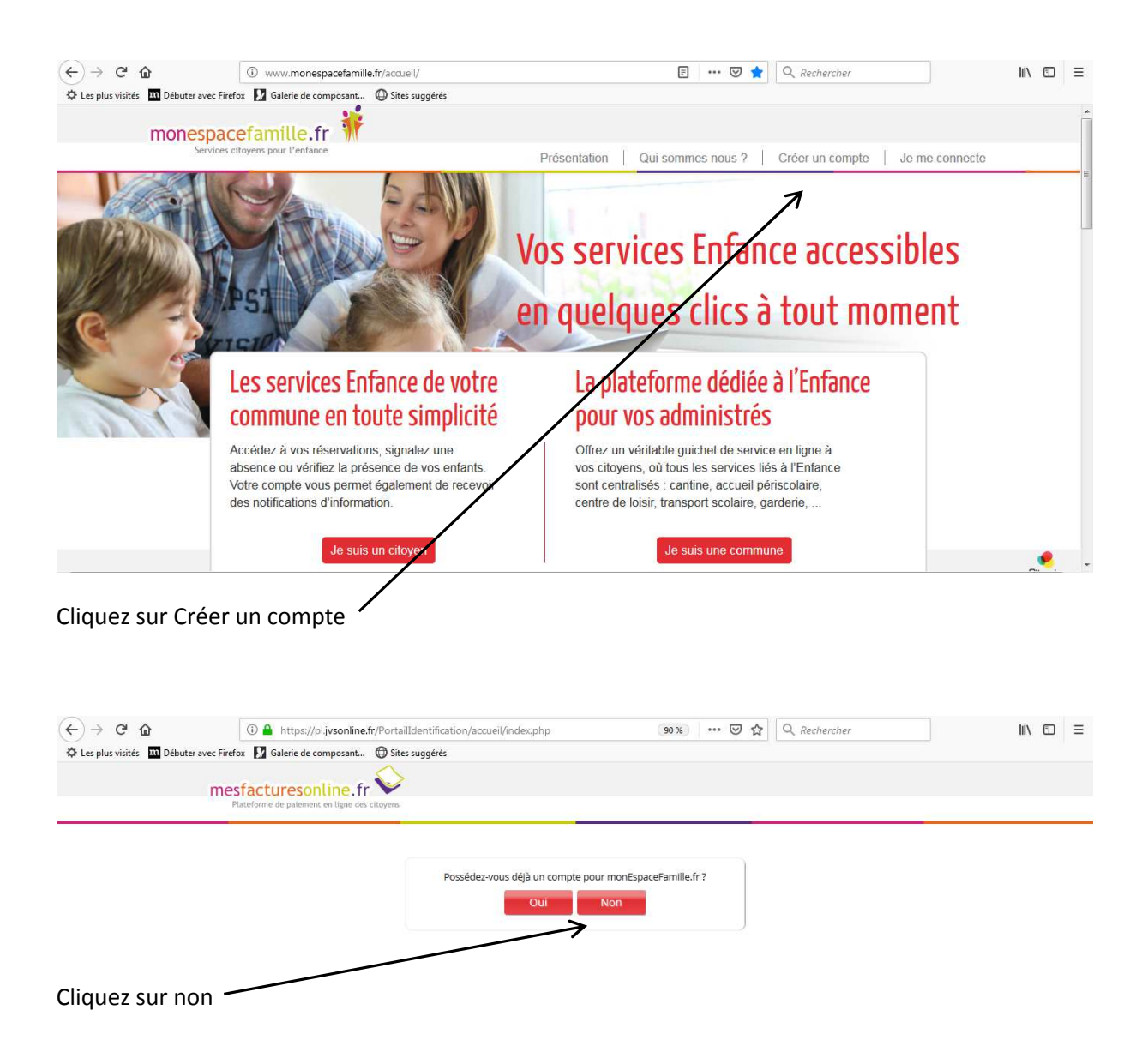

### Etape 2 : création du compte

| s plus visités 🛄 Débuter avec Firefox 📗 | a Galerie de composant ⊕ Sites suggére<br>spacefamille.fr 辩 | 5                                                                                                    |                                                                         |                                          |  |
|-----------------------------------------|-------------------------------------------------------------|----------------------------------------------------------------------------------------------------|-------------------------------------------------------------------------|------------------------------------------|--|
| créer un compte                         | rvices citoyens pour l'enfance                              |                                                                                                    |                                                                         | BRENS                                    |  |
|                                         | Nom de votre foyer *:                                       | BRENS BRENS BRENS Mot de passe Mot de passe Bracturescolline.fr Procedentille.fr Descelement en terment | Question secrète * :<br>Réponse * :<br>Saisir le code affiché * : //    | Nom de l'employeur? BRENS BHANDBITTION C |  |
| Papa Man                                | nan Enfant +<br>Civilité: • N<br>Nom *: 1<br>Prénom *: 1    | thérer aux collectivités                                                                                | Téléphone principal :<br>Téléphone secondaire :<br>Ernail principal * : | Téléphone Téléphone Téléphone            |  |
|                                         | Notification : 📝 E                                          |                                                                                                    |                                                                         |                                          |  |

Remplissez les différents champs obligatoires. Puis cliquez sur adhérer aux collectivités.

| mesfacturesonline.fr<br>Rateforme de pariement en ligne de                               | Adhésion aux collectivités X                                                                                                    | BRENS                                     |
|------------------------------------------------------------------------------------------|----------------------------------------------------------------------------------------------------|-------------------------------------------|
| Créer un compte<br>Nom de votr<br>Ide<br>Mot<br>Confirmation de mot<br>Ce compte sera ut | Vous n'adhérez à aucune collectivité Pour ajouter une nouvelle collectivité à votre espace, saisissez votre code d'adhésion fourni par la collectivité pour laquelle vous souhaitez réaliser des démarches : Valider Fermer | Nom de l'employeur? BEENS BLUE UN HIT O O |

Saisissez le code d'adhésion reçu par mail. Valider

| mesfacturesonline.fr<br>Plateforme de pulément en ligne des                                      | Adhésion aux collectivités X-                                                                                                    | BRENS                                                                 |
|--------------------------------------------------------------------------------------------------|----------------------------------------------------------------------------------------------------|-----------------------------------------------------------------------|
| Créer un compte<br>Nom de votre<br>Iden<br>Mot d<br>Confirmation de mot d<br>Ce compte sera util | Vous pouvez réaliser des démarches sur l'espace famille<br>pour les collectivités suivantes :<br><b>Collectivité : BRENS</b><br>Pour ajouter no novelle «cllectivité à votre espace,<br>salisiesz vertre code d'adhésion fourni par la collectivité<br>pour laquelle vous souhaitez réaliser des démarches : | Nom de l'employeur? BRENS BLUE LA LA LA LA LA LA LA LA LA LA LA LA LA |
|                                                                                                  | Valider Fermer                                                                                                    |                                                                       |

Cliquez sur fermer.

### **Réservations**

Cliquez sur « Mes réservations » pour accéder à vos réservations

Vous êtes, par défaut, en mode « Vue Période ». Vous pouvez choisir le mode « Vue Agenda » pour effectuer des réservations par période de plusieurs jours, semaines ou mois.

-

| <ul> <li>← → C</li></ul>                                      | online.fr/JepaceFamille<br>osant () Sites suggér | e/reservations/ | îndex.php                    | 90 9            | 6 ··· 🛛 🕁   | Q Rechercher |       | III\ 🗊 | ) = |
|---------------------------------------------------------------|--------------------------------------------------|-----------------|------------------------------|-----------------|-------------|--------------|-------|--------|-----|
| Services citovens pour<br>Actualités                          | enfance<br>Mes réservatio                        | ons             | Mes factures                 |                 | Mes demande | 'S           | BRENS |        |     |
| Sélectionnez le service / le site<br>Sélectionnez<br>l'enfant | BRENS - postfacturation                          |                 | Enfant TES<br>16/08/2012     | 5T<br>- CE2/CM1 |             |              |       |        |     |
| Réserver en Vue Période                                       | Q                                                | M               | ident   <u>Aujourd'hu</u> Su | <u>Jivant</u>   | V           |              |       |        |     |
| au 18/01/2019<br>CANTINE                                      |                                                  | 15              |                              | 17              | 18          |              |       |        |     |
| UNITE DE GARDERIE MATIN                                       |                                                  |                 | 1                            |                 |             |              |       |        |     |

Si plusieurs de vos enfants sont inscrits, choisissez l'enfant concerné.

#### (←) → C û ① ▲ https://pl.jvsonline.fr/EspaceFamille/reservations/index.php 90 % ··· 🛛 🏠 🔍 Rechercher II\ ⊡ ≡ 🜣 Les plus visités 🔟 Débuter avec Firefox 🚺 Galerie de composant... 🖨 Sites suggérés monespacefamille.fr BRENS Mes réservations rvice / le site BRENS . Enfant TEST Réserver en Vue Période Précédent | Aujou d'hui Suivant M 0 J V Semaine 3 du 14/01/2019 au 18/01/2019 15 18 14 16 17 CANTINE UNITE DE GARDERIE MATIN UNITE DE GARDERIE SOIR Votre panier est vide GARDERIE AU FORFAIT MATIN GARDERIE AU FORFAIT SOIR UNITE DE GARDERIE AVANT REPAS UNITE DE GARDERIE APRES REPAS GARDERIE AU FORFAIT AVANT GARDERIE AU FORFAIT APRES REPAS Semaine 4 du 21/01/2019 au 25/01/2019 21 22 23 24 25 CANITINI Un service JVS-Mairistem

## Vue Période

Cliquez sur les prestations pour réserver les dates et jours choisis.

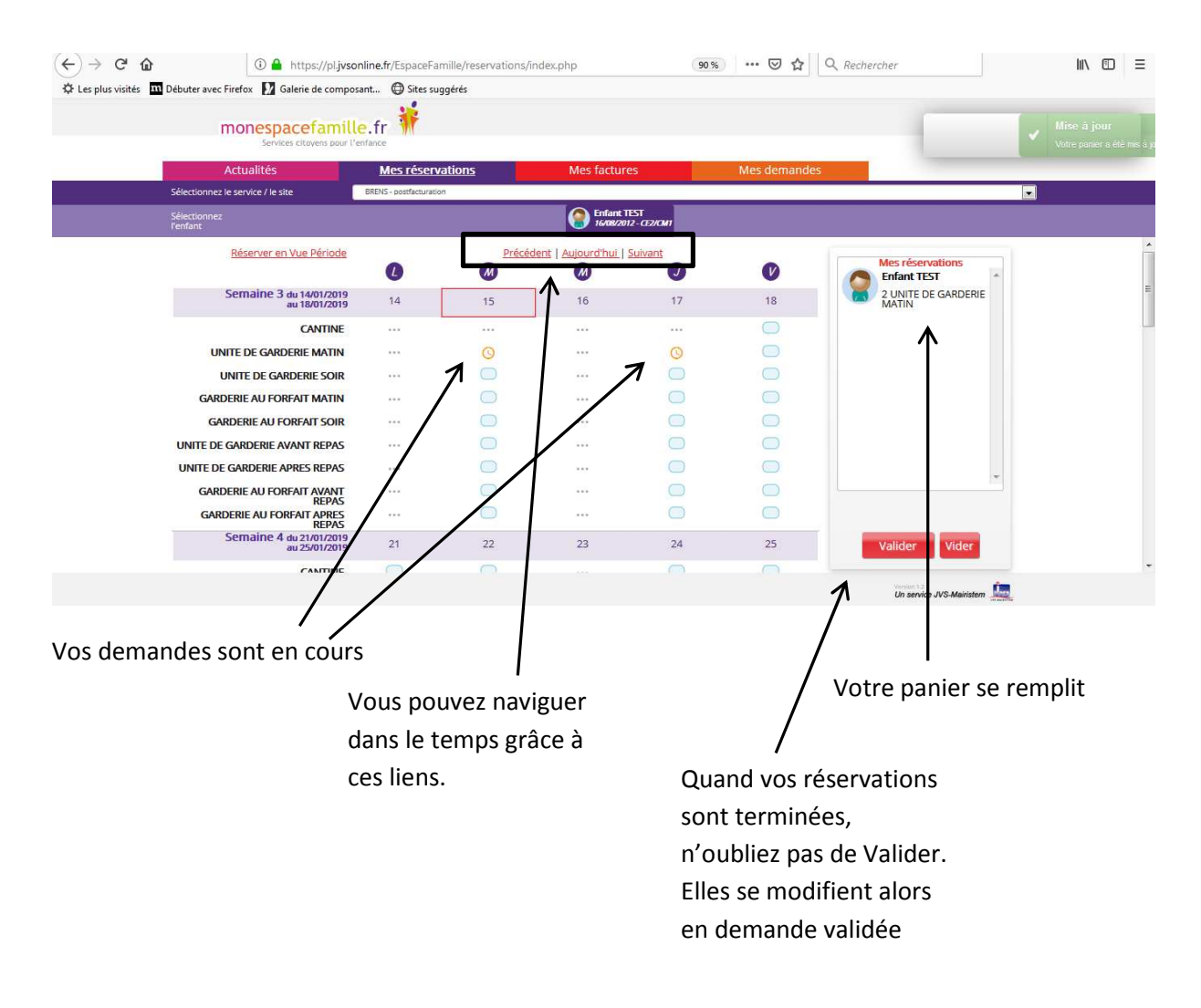

### Vue Agenda

| (←) → ୯ @              | 🛈 🔒 https://pl.jvson                      | ine.fr/EspaceFamille/reservation | s/index.php                 | 90 %         | ⊠ ☆ <            | Rechercher                   |  |
|------------------------|-------------------------------------------|----------------------------------|-----------------------------|--------------|------------------|------------------------------|--|
| 🗘 Les plus visités 🛛 🕅 | Débuter avec Firefox 🚺 Galerie de composa | nt 🕀 Sites suggérés              |                             |              |                  |                              |  |
|                        | monespacefamille                          | .fr 🏋                            |                             |              |                  |                              |  |
|                        | Services citoyens pour l'en               | fance                            |                             |              |                  | BRENS                        |  |
|                        | Actualités                                | Mes réservations                 | Mes factures                |              | Mes demandes     |                              |  |
|                        | Sélectionnez le service / le site         | BRENS - postfacturation          |                             |              |                  | <b></b>                      |  |
|                        | Sélectionnez<br>l'enfant                  |                                  | Enfant TEST<br>16/08/2012-0 | 1270MI       |                  |                              |  |
|                        | Réserver en Vue Agenda                    | Pour la période du               | /mm/2222 au                 | 11/mm/2222   |                  | Mes réservations             |  |
|                        |                                           |                                  | 1                           | J/11117 8888 | _                | Enfant TEST *                |  |
|                        |                                           | 0                                | /' 🥘                        | U            | V                | 2 UNITE DE GARDERIE<br>MATIN |  |
|                        | CANTINE                                   |                                  |                             |              |                  |                              |  |
|                        | UNITE DE GARDERIE MATIN                   |                                  |                             |              |                  |                              |  |
|                        | UNITE DE GARDERIE SOIR                    |                                  |                             |              |                  |                              |  |
|                        | GARDERIE AU FORFAIT MATIN                 |                                  |                             |              |                  |                              |  |
|                        | GARDERIE AU FORFAIT SOIR                  |                                  |                             |              |                  |                              |  |
|                        | UNITE DE GARDERIE AVANT REPAS             |                                  |                             |              | 0                |                              |  |
|                        | UNITE DE GARDERIE APRES REPAS             |                                  |                             |              | 0                |                              |  |
|                        | GARDERIE AU FORFAIT AVANT                 |                                  |                             | õ            | 0                |                              |  |
|                        | GARDERIE AU FORFAIT APRES                 | 7 5                              | 0                           | 0            | 0                |                              |  |
|                        | http://                                   |                                  |                             |              |                  |                              |  |
|                        | /                                         | /                                |                             | 7            | jouter au panier | Valider Vider                |  |
|                        | /                                         |                                  | /                           |              |                  | Un service VS-Mairistem      |  |
|                        |                                           |                                  |                             |              |                  |                              |  |

Saisissez le début et la fin de période, puis ajoutez au panier, n'oubliez pas de valider votre panier.

### **Quelques remarques :**

Ne pas oublier de sélectionner l'enfant concerné.

Vous ne pouvez pas réserver des prestations hors des créneaux de temps prévu dans le règlement, mais vous pouvez annuler vos demandes préalablement validées dans les créneaux de temps prévus dans le règlement.